| (1) Vous êtes exploitant agricole, une er correspond | ntreprise, un pa                                        | rticulier ou une collect                                                                                                    | ivité, cliquez s                                            | ur le lien de la                     | a carte qui vous                         |
|------------------------------------------------------|---------------------------------------------------------|----------------------------------------------------------------------------------------------------|-------------------------------------------------------------|--------------------------------------|------------------------------------------|
|                                                      | RÉPUBLIQUE<br>FRANÇAISE<br>Light<br>funda<br>funcasi    | Exploitants agricoles - Restrictions - Sécheresse 2023<br>DDT 49 (Direction Départementale des Territoires de Maine-et-Loire)                                                                                                    |                                                             |                                      |                                          |
|                                                      |                                                         | Q Les quatre chemi                                                                                                    | ins 49610                                                   |                                      | ❷ Aide - 📃                               |
|                                                      |                                                         | les Quatre Chemins 49                                                                                                    | 9610 Mozé-sur-Louet                                         |                                      |                                          |
|                                                      | ₩ <u>+</u>                                              | Les Quatre Chemins 4                                                                                                    | 9610 Soulaines-sur-Aubance                                  | R                                    | 0                                        |
|                                                      | ♀                                                       | Chemin Rural des Qua                                                                                                    | atre Barbes 49610 Soulaines-                                | sur-Auba                             |                                          |
|                                                      |                                                         | Voie Communale N°4                                                                                                    | de Murs à la R.D. N°120 496                                 | 10 Mûrs                              |                                          |
| (2) Tanaz vetro edresso dens la barro                | ×* U                                                    | - Contraction - Contraction - | 6-673-21                                                    | Lour-sarthe aval                     | ~~ <u>~</u>                              |
| ( <b>Z</b> ) Tapez votre adresse dans la barre       | ÷                                                       | Erd                                                                                                    | and the second                                              | 2 mg and                             | 6                                        |
| de recherche, et cliquez sur l'adresse               | -                                                       | Y I I I I I I I I I I I I I I I I I I I                                                                                                    | Romme Brionneau                                             | A Station                            |                                          |
| proposee                                             | т.                                                      | 2                                                                                                    | ROMINE                                                      | Authion moyen                        | ANS -                                    |
|                                                      |                                                         | T                                                                                                    | HAU LOIRE                                                   | XX 22                                | \$ 1                                     |
|                                                      |                                                         | DIVATTE                                                                                                    | Sold and the                                                | BANG ESud-Doiro                      | P                                        |
|                                                      |                                                         | wh as                                                                                                    | the start of the                                            | THERE                                |                                          |
|                                                      |                                                         | to the second second seco                                                                                                    | VRE HYROME LAYON                                            | A WARNETE & T                        | TA)                                      |
|                                                      |                                                         |                                                                                                    | AND AN A                                                    | AST                                  |                                          |
|                                                      |                                                         | and the                                                                                                    | - and a                                                     | is and the                           |                                          |
|                                                      |                                                         | - All                                                                                                    | ACC S                                                       | U.                                   |                                          |
|                                                      | Échelle : 1/1.000.000                                   | 60km Position du cu                                                                                                    | 373.251,52 - (                                              | 5.738.200,34                         |                                          |
|                                                      |                                                         | Géo-IDE Carto2                                                                                                    | - Version 2.3.5-2 © MTES                                    | •                                    |                                          |
|                                                      |                                                         |                                                                                                    | 0                                                           |                                      |                                          |
| (3) Ouvrez la barre d'outils                         |                                                         |                                                                                                    |                                                             | e has                                |                                          |
| (5) Obviez la balle d'obtis                          | RÉPUBLIQUE                                              | <b>Exploitants agricol</b>                                                                                                    | es - Restrictions                                           | s - Sécheresse 2                     | 2023                                     |
| interrogation en cliquant sur cette                  | FRANÇAISE<br>Literi<br>figilit<br>Fessorit              | DDT 49 (Direction Dép                                                                                                    | artementale des Territo                                     | ires de Maine-et-Loire               |                                          |
| icone (située à droite de votre ecran) :             |                                                         |                                                                                                    |                                                             |                                      |                                          |
| •                                                    | ≡ 🕅 -                                                   | Q Les quatre chemi                                                                                                    | ns 49610                                                    |                                      |                                          |
| 0                                                    |                                                         |                                                                                                    | •                                                           | and the second second                | ,                                        |
|                                                      | +                                                       |                                                                                                    |                                                             |                                      |                                          |
|                                                      | ♀ <u></u>                                               |                                                                                                    |                                                             |                                      |                                          |
|                                                      | 2                                                       |                                                                                                    |                                                             |                                      |                                          |
| Puis cliquez sur « sélection par un                  | -                                                       |                                                                                                    |                                                             |                                      |                                          |
| point »                                              | •                                                       |                                                                                                    |                                                             | × 0 ♦                                |                                          |
| <b>\$</b>                                            | T                                                       |                                                                                                    | les Quatre Chemins 49610<br>sur-Louet                       | Mozé-                                | Selection par point                      |
| •                                                    |                                                         |                                                                                                    | MUREENCE and One                                            |                                      |                                          |
|                                                      |                                                         |                                                                                                    | Ausanse Fliouerouere                                        |                                      |                                          |
| Vous pouvez ensuite cliquer sur la                   | 0                                                       |                                                                                                    |                                                             |                                      | Ø                                        |
| localisation souhaitée sur la carte.                 |                                                         |                                                                                                    |                                                             |                                      |                                          |
| dans l'exemple les Quatre Chemins                    |                                                         |                                                                                                    |                                                             |                                      |                                          |
| 49610 Mozé-sur-Louet                                 |                                                         |                                                                                                    |                                                             |                                      |                                          |
|                                                      |                                                         |                                                                                                    |                                                             |                                      |                                          |
|                                                      | Échelle : 1/2.284                                       |                                                                                                    | 429.250,10 - 6                                              | .703.652,84                          |                                          |
|                                                      | ~                                                       | 100m Position du cu                                                                                                    | RGF93 - Lambert 93                                          | v)                                   | · · · · · · · · · · · · · · · · · · ·    |
|                                                      |                                                         | Geo-IDE Carto2                                                                                                    | - Version 2.3.5-2 © MTES                                    |                                      |                                          |
| (4) Una fanâtra da résultat s'auvra                  |                                                         |                                                                                                    |                                                             |                                      |                                          |
| (+) one renetre de resoltat s'ouvre.                 | Résultats de la recherche                               |                                                                                                    |                                                             |                                      | >                                        |
|                                                      | 3 couches contiennent des résultats                     | ormation sélectionnée en bleu                                                                                                    |                                                             |                                      | ,                                        |
| ICI 3 Informations sont disponibles :                | Eaux superficielles (5) 3 info<br>Eaux souterraines (5) | ormations disponibles                                                                                                    |                                                             |                                      |                                          |
| les restrictions pour l'eau                          | Control (c)                                             | Détails des données sur l'info                                                                                                    | ermation sélectionnée -> ici :                              |                                      |                                          |
| potable,                                             |                                                         | mesures de restrictions par ty<br>zone d'alerte et son niveau di                                                                                                    | rpe d'usage, associées à la<br>e gestion pour l'Eau potable |                                      | 0                                        |
| <ul> <li>pour les eaux superficielles et</li> </ul>  | Colonnes visibles Export                                |                                                                                                    |                                                             |                                      | 4                                        |
| <ul> <li>pour les eaux souterraines.</li> </ul>      | Zone Ti Lien Arrêtés Ti Nive                            | au de gestion 11 Usages<br>irrigation des grandes cultures, prairies et a                                                                                                    | Restrictions                                                | 10h a 20h ou si gestion volumetrique | concertee, reduction volumetrique de 30% |
|                                                      | LOIRE Lien Alert                                        | e Cultures irriguees au goutte a goutte ou p                                                                                                    | ar microaspersion Auto-limitation                           | ,, ,, ,, ,, ,,                       |                                          |
| Pour connaître les mesures de                        | LOIRE Lien Alerte     Alerte                            | e cultures sous serres et plantes en containe                                                                                                    | rs Auto-limitation                                          |                                      |                                          |
| restrictions liées à chacune (tableau                | LOIRE Lien Alerte                                       | rosiers et tabac                                                                                                    | Auto-limitation                                             |                                      |                                          |
| dans la fenêtre des résultats)                       |                                                         |                                                                                                    |                                                             |                                      |                                          |
| · · · · · · · · · · · · · · · · · · ·                |                                                         |                                                                                                    |                                                             |                                      |                                          |
| → cliquez sur l'intitulé souhaité                    | Filtrer Filtrer Filtr                                   | Filtrer                                                                                                    | Filtrer                                                     |                                      |                                          |
|                                                      |                                                         |                                                                                                    |                                                             |                                      | actions sur la sélection 🔺 🛛 🖌 Fermer    |
| Vous visualiserez ainsi les détails des              |                                                         |                                                                                                    |                                                             |                                      |                                          |
| restrictions par type d'usage                        |                                                         |                                                                                                    |                                                             |                                      |                                          |
| associées à la zone d'alerte et son                  |                                                         |                                                                                                    |                                                             |                                      |                                          |
| niveru de gestion                                    |                                                         |                                                                                                    |                                                             |                                      |                                          |
|                                                      |                                                         |                                                                                                    |                                                             |                                      |                                          |